# Afspil MQA i fuld kvalitet fra TIDAL på Mac

# Vejledning er baseret på Meridian Explorer 2 men er identisk ved brug af andre produkter med hardware MQA-dekodning.

Bemærk: MQA / Studio Masters fra TIDAL kræver 'Hi-Fi Abonnement' læs mere på http://tidal.com/dk

### **1. Hent TIDAL programmet til Mac og installer det.** Programmet kan hentes på <u>http://tidal.com/dk/download</u>

2. Åbn programmet og gå til indstillinger Gå til menubjælken i OS X og vælg 'TID-AL' > 'Indstillinger'

## 3. Vælg fanebladet 'Streaming'

Under 'Quality (kb/s)' vælges '*Master*' som er TIDAL's navn for de albums som ligger i MQA-kvalitet.

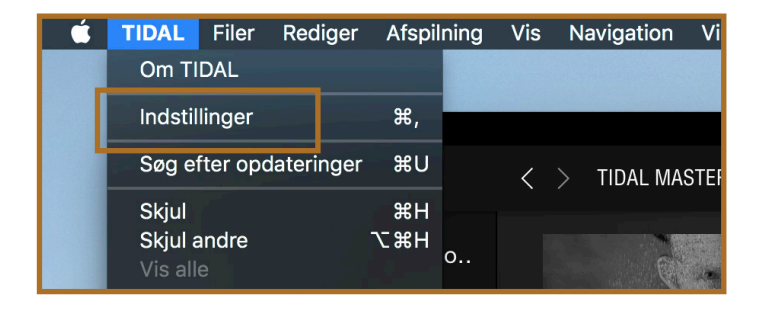

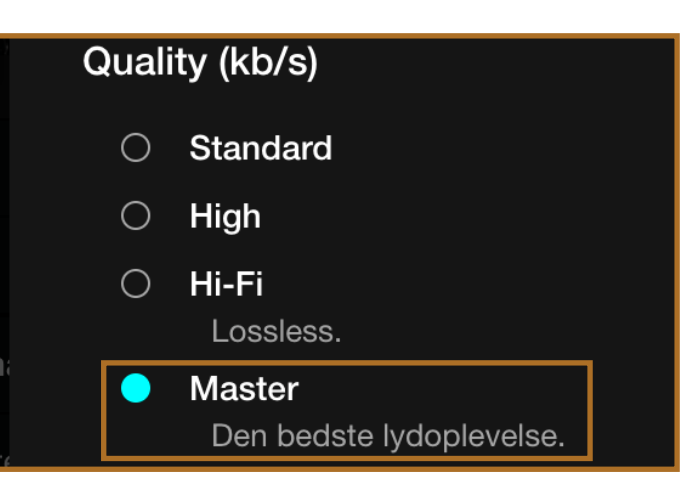

## 4. Vælg lydudgang

A)

Under 'Lydudgang' vælges Explorer 2 USB DAC (eller det MQA-godkendte produkt du har tilsluttet)

## B)

Klik efterfølgende på det lille tandhjul ved siden af navnet på DAC'en

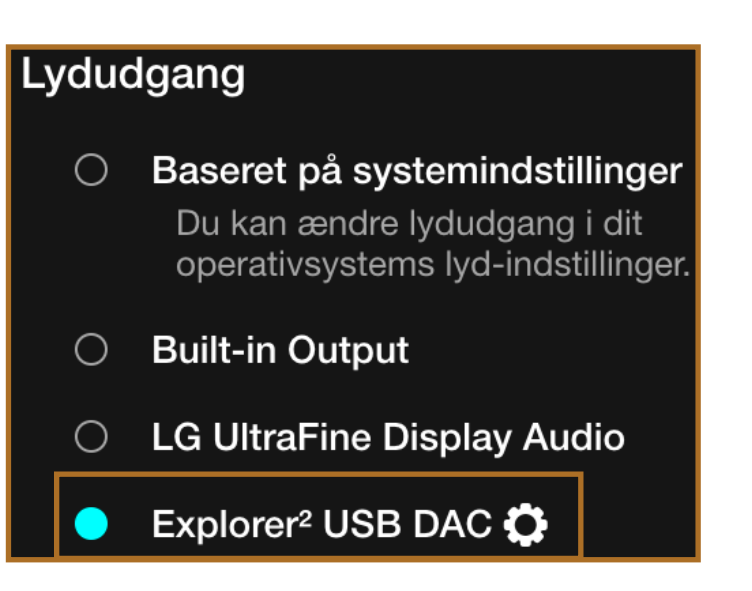

5. Vælg DAC'ens indstillingerA)Vælg punktet 'Brug Exclusive Mode'

## B)

Vælg punktet 'Passthrough MQA' På Meridian Explorer 2 lyser dioden ved afspilning af 'Master' albums nu kraftigt blå, for at indikere at MQA nu afkodes korrekt.

#### Explorer<sup>2</sup> USB DAC

#### Brug Exclusive Mode

Denne indstilling dedikere TIDAL til dine eksterne enheder.

#### Force volume

Lås TIDAL lydstyrken på max niveau og styr outputtet direkte på din eksterne enhed.

#### Passthrough MQA

Deaktiver software decoding af MQA.

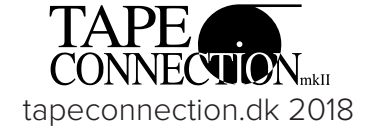